# RV320およびRV325 VPNルータシリーズでの 1対1ネットワークアドレス変換(NAT)の設定

#### 目的

1対1 NATは、1つの内部プライベートIPアドレスを1つの外部パブリックIPアドレスにマッ ピングするプロセスです。これにより、プライベートIPアドレスは非表示のままになるため 、悪意のある攻撃や検出からプライベートIPアドレスを保護できます。RV32xシリーズ VPNルータでは、単一のプライベートIPアドレス(LAN IPアドレス)を単一のパブリック IPアドレス(WAN IPアドレス)にマッピングするか、またはプライベートIPアドレスの範 囲をパブリックIPアドレスの範囲にマッピングできます。

このドキュメントの目的は、RV32xシリーズVPNルータで1対1のNATを設定する方法を示すことです。

# 該当するデバイス

- ・ RV320デュアルWAN VPNルータ
- ・ RV325ギガビットデュアルWAN VPNルータ

#### [Software Version]

• v1.1.0.09

## 1対1 NATの設定

#### NATの 有効化

ステップ1:Web設定ユーティリティにログインし、**Setup > One-to-One NATの順に選択し ます**。[*One-to-One NAT*]ページが開きます。

| ne-to-One NAT            |                    |              |
|--------------------------|--------------------|--------------|
| )ne-to-One NAT: 🗌 Enable |                    |              |
| One-to-One NAT Table     |                    |              |
| Private Range Begin      | Public Range Begin | Range Length |
| 0 results found!         |                    |              |
| Add Edit Delete          |                    |              |
| Save Cancel              |                    |              |

ステップ2:[One-to-One NAT] フィールドの[Enable] チェックボックスをオンにして、1対1 NATを有効にします。

| -to-One NAT         | )                  |              |
|---------------------|--------------------|--------------|
| ne-to-One NAT Table | ,<br>              |              |
| Private Range Begin | Public Range Begin | Range Length |
| 0 results found!    |                    |              |
| Add Edit Delete     |                    |              |
| Save Cancel         |                    |              |

### 1対1のNATの追加

ステップ1:新しいエントリを追加するには、[追加]をクリックします。

| e-to-One NAT Table  |                    |              |
|---------------------|--------------------|--------------|
| Private Range Begin | Public Range Begin | Range Length |
| esults found!       |                    |              |

ステップ2:パブリックIPアドレスにマップするプライベートIPアドレス範囲の開始IPアドレスを[プライベート範囲の開始(*Private Range Begin)]フィールドに入力*します。

|                     | 1016                  |              |
|---------------------|-----------------------|--------------|
| ne-to-One NAT Table |                       |              |
| Private Range Beg   | in Public Range Begin | Range Length |
| 102 168 1 10        | 203.0 112.1           | 192          |

**注**:ルータの管理IPアドレスを使用できないため、プライベートIPアドレスを入力するとき は注意してください。管理IPアドレスは、デバイスとの直接接続に使用されます。

ステップ3:インターネットサービスプロバイダー(ISP)が提供するパブリックIPアドレス範囲の開始IPアドレスを[パブリック範囲の開始]フィールド*に入力*します。

**注**:ルータのWAN IPアドレスが含まれないように、パブリックIPアドレスを入力してくだ さい。

ステップ4:[Range Length]フィールドに範囲の長さを入力して、マップするIPアドレスの数 をカウントします。最大範囲の長さは256です。

ステップ5:[Save]をクリックして設定を保存します。

#### 1対1 NATの編集

ステップ1:任意のフィールドを編集するには、特定の1対1 NATの横にあるチェックボック スをオンにして、エントリを選択します。

| One-to-One NAT           |                    |              |
|--------------------------|--------------------|--------------|
| One-to-One NAT: 🗹 Enable |                    |              |
| One-to-One NAT Table     |                    |              |
| Private Range Begin      | Public Range Begin | Range Length |
| ✓ 192.168.1.10           | 203.0.112.1        | 192          |
| ✓ 192.168.2.5            | 203.0.113.10       | 192          |
| 192.168.3.5              | 203.0.114.11       | 194          |
| Add Edit Delete          |                    |              |
|                          |                    |              |
| Save Cancel              |                    |              |

ステップ2:[Edit]をクリ**ックします**。

| ne-to-One NAT Table |                    |              |
|---------------------|--------------------|--------------|
| Private Range Begin | Public Range Begin | Range Length |
| 192.168.1.9         | 203.0.112.1        | 192          |
| 192.168.2.3         | 203.0.113.10       | 192          |
| 192.168.3.5         | 203.0.114.11       | 194          |

ステップ3:必要なフィールドを変更して、特定の1対1のNATを編集します。 ステップ4:[**Save**]をクリック**して**設定を保存します。

#### 1対1 NATの削除

| One-to-One NAT           |                    |              |
|--------------------------|--------------------|--------------|
| One-to-One NAT: 🗹 Enable |                    |              |
| One-to-One NAT Table     |                    |              |
| Private Range Begin      | Public Range Begin | Range Length |
| 192.168.1.10             | 203.0.112.1        | 192          |
| ✓ 192.168.2.5            | 203.0.113.10       | 192          |
| ✓ 192.168.3.5            | 203.0.114.11       | 194          |
| Add Edit Delete          |                    |              |
| Save Cancel              |                    |              |

ステップ1:1対1のNATを削除するには、特定の1対1のNATの横にあるチェックボックスをオンにして、エントリを選択します。

ステップ2:[削除]をクリ**ックします**。

ステップ3:[**Save**]をクリック**して**設定を保存します。